# 履修登録のてびき

## 1)学内から学生用Webサービスにアクセスする場合

【1】

大学ホームページの「在学生の方へ」をクリックし、「学生用 Web サービス」を開く。

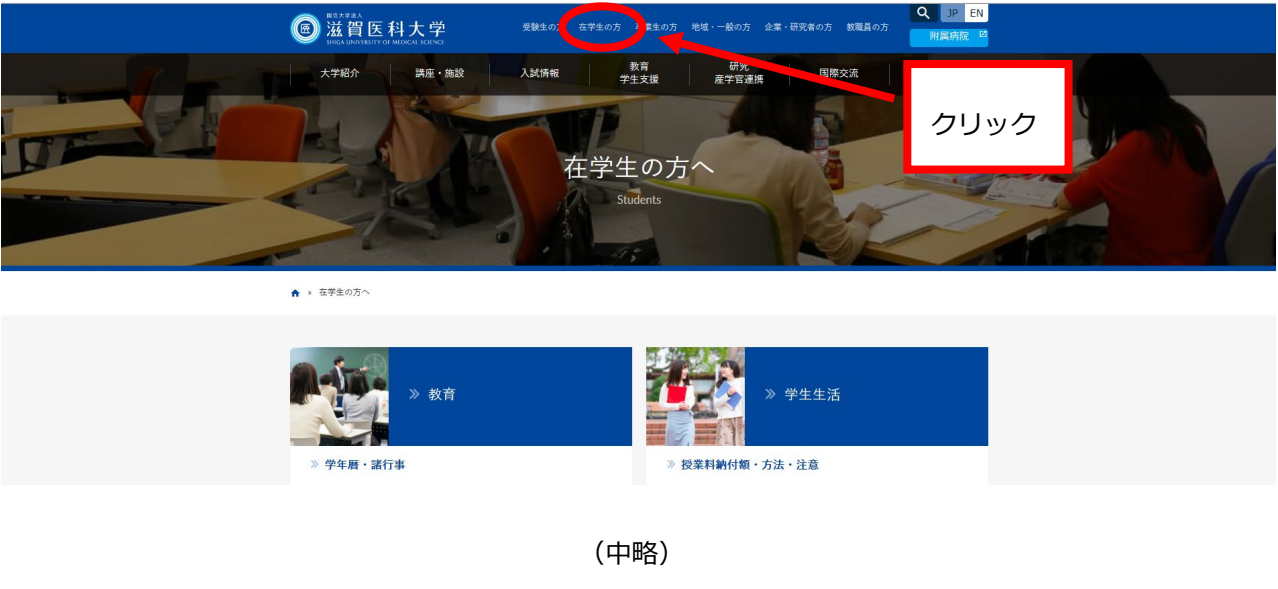

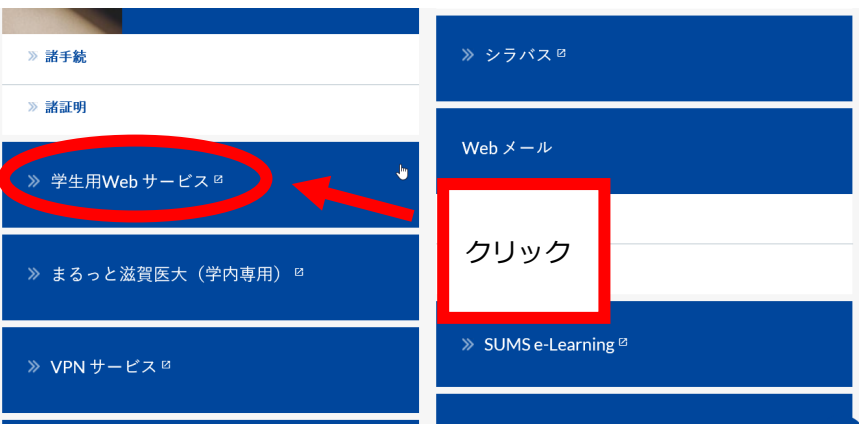

## 【2】

「学生用 Web サービス」へは、Web メールのアカウント及びパスワードを使用しログイ

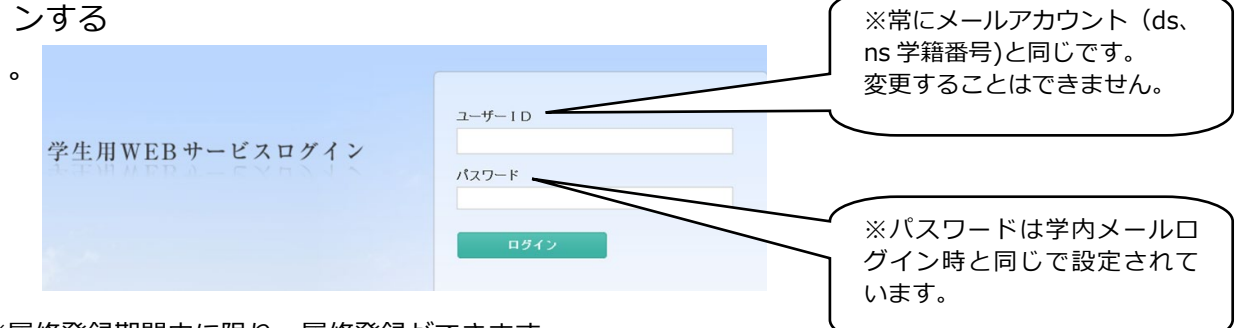

※履修登録期間中に限り、履修登録ができます。

※履修期間中は登録した後でも自由にログインし、履修申請内容の変更・確認ができます。

【3】

ログイン後、「Web 履修申請」をクリックする。

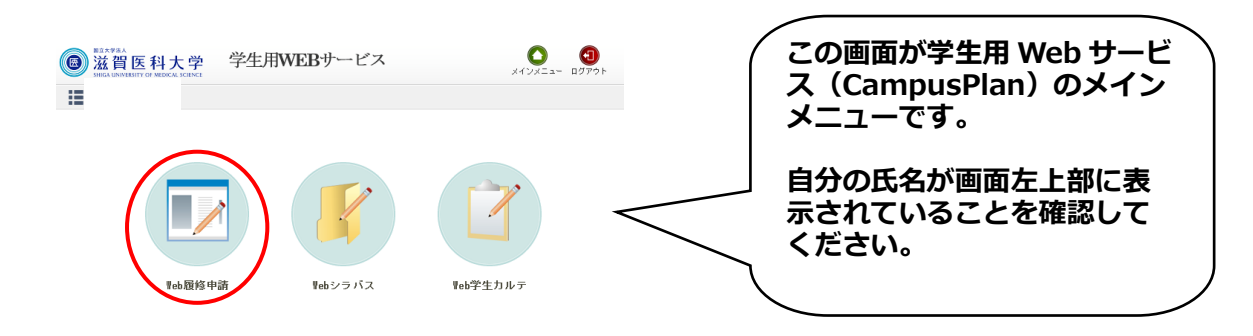

## 【4】

履修科目の検索・登録は以下の①~④の手順で行います。

① 履修申請(時間割)をクリックする。

| O ₩eb履修                                                                                                    | 申請                                                       |                                                                              |                                                                      |                                                                                                    |                                                                                                    |
|----------------------------------------------------------------------------------------------------|----------------------------------------------------------|------------------------------------------------------------------------------|----------------------------------------------------------------------|----------------------------------------------------------------------------------------------------|----------------------------------------------------------------------------------------------------|
| 0 履修                                                                                                    | §申請 (時間割)                                                | 履修                                                                           | の申請を行います                                                             | ţ                                                                                                  |                                                                                                    |
|                                                                                                    | <b>↓</b>                                                 |                                                                              |                                                                      |                                                                                                    |                                                                                                    |
| ● 履修申請 (時間室)                                                                                                    | i r <del>isti</del> en                                   |                                                                              |                                                                      |                                                                                                    |                                                                                                    |
|                                                                                                    | A FUIDAT                                                 |                                                                              |                                                                      |                                                                                                    |                                                                                                    |
| 前期 [日] 講義の追加、                                                                                                    | 集中講義入力<br>[■] 講義の削除                                      | 資格入力                                                                         |                                                                      |                                                                                                    | 📴 成後状況参                                                                                                    |
| 「「「「」」」、「「」」」、「「」」」、「「」」、「」」、「」」、「」」、「」                                                                                                    | 集中請義入力<br>[二] 講義の削除<br>火曜日                               | 資格入力                                                                         | 木曜日                                                                  | 金曜日                                                                                                | ■ 成績状況参照<br>土曜日                                                                                                    |
| <ul> <li>「「」」「」「」」「」「」」「」」「」」「」」「」」「」」「」」「」」「」「」」「」「</li></ul>                                                                                                    | 集中請義入力<br>[二] 請義の削除<br>火曜日                               | 资格入力       水曜日       1                                                       | 本曜日<br>【<br>】                                                        | 소평日<br><b>-</b>                                                                                    | <ul> <li>二 成績状況参考</li> <li>土曜日</li> <li>1</li> </ul>                                                                                                    |
| 前期 [□] 講義の追加、<br>月曜日<br>18時限                                                                                                    | 集中講義入力<br>[二]]請義の判除<br>火曜日<br>・                          |                                                                              | 本曜日<br>・<br>・<br>・                                                   | 金曜日<br>                                                                                            | ■ 武績状況参考                                                                                                    |
| <ul> <li>● Racks + Bas (CUIDIA)</li> <li>● R(修時間割)</li> <li>● 前期 (□) 請義の)自加、</li> <li>● 日報</li> <li>● 日報</li> <li>● 日報</li> <li>● 日報</li> <li>● 日報</li> </ul>                                                                                                    | 集中講義入力<br>[■] 講義の削除<br>火曜日<br>・<br>・                     | 資格入力 水明日 ● ● ● ● ● ●                                                         | 本曜日<br>●<br>●<br>●<br>●<br>●                                         | 소했日<br>다<br>다<br>다<br>다<br>다<br>다<br>다<br>다<br>다<br>다<br>다<br>다<br>다<br>다<br>다<br>다<br>다<br>다<br>다 | ■ 武績状況参5                                                                                                    |
| <ul> <li>第3695 (1995)</li> <li>○ (1995)</li> <li>○</li></ul> | 集中講義入力<br>[■] 講義の削除<br>火曜日<br>・<br>・<br>・<br>・<br>・<br>・ | 資給入力 オパ曜日 ● ● ● ● ● ● ● ● ● ● ●                                              | 大曜日<br>・<br>・<br>・<br>・<br>・<br>・<br>・<br>・<br>・<br>・<br>・<br>・<br>・ | 소행용<br>                                                                                            | 学校<br>までの<br>までは<br>で<br>で<br>で<br>で<br>で<br>で<br>で<br>で<br>で<br>で<br>で<br>で<br>で                                                                                                    |
|                                                                                                    | 集中講義入力<br>[□] 講義の削除                                      | 道絡入力<br>小唱日<br>・<br>・<br>・<br>・<br>・<br>・<br>・<br>・<br>・<br>・<br>・<br>・      | 本曜日<br>・<br>・<br>・<br>・<br>・<br>・<br>・<br>・<br>・<br>・<br>・<br>・<br>・ | 全報日<br>■<br>■<br>■<br>■<br>■<br>■<br>■<br>■<br>■<br>■<br>■<br>■<br>■<br>■<br>■                     | <ul> <li>□ 武績状況参f</li> <li>□ 1 · · · · · · · · · · · · · · · · · ·</li></ul>                                                                                                    |
| 正原修時間割           前期         [1]] 請義の追加。           月曜日           1時限           1時限           1時限           1時限           1時限           1時限           1時限           1時限           1時限           1           1時限           1           6時限                                                                                                    | 集中講義入力<br>[ ] 講義の別邸                                      | 道絡入力<br>水曜日<br>・<br>・<br>・<br>・<br>・<br>・<br>・<br>・<br>・<br>・<br>・<br>・<br>・ | 本曜日<br>・<br>・<br>・<br>・<br>・<br>・<br>・<br>・<br>・<br>・<br>・<br>・<br>・ | 全曜日<br>・<br>・<br>・<br>・<br>・<br>・<br>・<br>・<br>・<br>・<br>・<br>・<br>・                               | <ul> <li>⇒ 成績状況参考</li> <li>→ 曜日</li> <li>●</li> <li>●</li></ul> |

※授業時間割表が画面に表示されます。

※各曜日時限ブロックにある「+ボタン」をクリックすると、その時限に開講されている科目のうち、現 在自分が履修可能な科目のみが一覧リストに表示されます。

> 履修登録は、4月8日(金)17時までに 前期・後期ともに行ってください。

② 一覧リストの中から、履修したい科目を選び、選択ボタンをクリックする。

|                |                                                                                                    |             |                                                                                                    |             | < >                                                                                                    |                                                                                                    |                                               |                                                                                                    |                                                                           |          |                    |     |     |  |
|----------------|----------------------------------------------------------------------------------------------------|-------------|----------------------------------------------------------------------------------------------------|-------------|----------------------------------------------------------------------------------------------------|----------------------------------------------------------------------------------------------------|-----------------------------------------------|----------------------------------------------------------------------------------------------------|---------------------------------------------------------------------------|----------|--------------------|-----|-----|--|
|                | 講義コ<br>ード                                                                                                    | 講義名称        | 講師                                                                                                    | 高副題         | 関連学則                                                                                                    | 科目                                                                                                    | 講義開講時期                                        | 校地                                                                                                    | 講義区分                                                                      | 代表<br>教員 | 科目<br>分類           | 必選別 | 単位数 |  |
| 選択             | 1100900                                                                                                    | 社会学入門       | E⁴                                                                                                    | 学科          | 社会学入                                                                                                    | 門                                                                                                    | 前期                                            |                                                                                                    | 講義                                                                        | 西<br>真如  | 基学程<br>般<br>育<br>目 | 選択  | 2   |  |
|                |                                                                                                    |             |                                                                                                    |             | <>                                                                                                    |                                                                                                    |                                               |                                                                                                    |                                                                           | 1        | 1                  | -   |     |  |
|                | Ballio                                                                                                    |             |                                                                                                    |             |                                                                                                    |                                                                                                    |                                               |                                                                                                    | _                                                                         | _        |                    |     |     |  |
|                | E LOBE T                                                                                                    |             | 1.000                                                                                                    |             | 10000000000000000000000000000000000000                                                                                                    |                                                                                                    | _                                             |                                                                                                    |                                                                           |          | 1.000              |     |     |  |
| 寺限             | 月曜日<br>支語実習<br>1300400<br>Richard Hodge<br>茶成学課程                                                                                                    | 11          | 火曜日<br>急融胞生物的<br>1200110<br>平田 多位子<br>萎縮学調程                                                                                                    | 学基礎         | 水曜日<br>                                                                                                    | 木曜日<br>1201400<br>古荘 親加<br>茶成学課程                                                                                                    | 理化学                                           | 全曜日<br>전 건 3<br>1100900<br>西 太如<br>조爾子課                                                                                                    | 学入門                                                                       |          | 1918               |     |     |  |
| 時限             | 月間(日)<br>英語実習<br>1300400<br>Richard Hodge<br>発電学課程<br>外国語科目 I<br>第3課稿室<br>お彩 単位<br>前期                                                                                                    | 71          | 火曜日<br>急融生物等<br>1200110<br>平田 多佳子<br>基礎学課程<br>一般教育科目<br>必修 2単位<br>射期                                                                                                    | 学基礎         | 木曜日<br>現代社会と科学<br>1002200<br>日良 彩<br>茶切子調理<br>一般教育和日<br>違訳 2単位<br>計期                                                                                                    | 木曜日<br>1201400<br>古荘 親雄<br>茶賀学課程<br>一般教育科<br>北修 2単位<br>封期                                                                                                    | 的理化学                                          | 全曜日<br>社会<br>1100500<br>西太山<br>泰靖学課<br>一般教育<br>選択 2単<br>前期                                                                                                    | 学入門<br>種<br>料目<br>位                                                       |          | ±₩8                |     |     |  |
| 時限             | 月2歳1<br>→ 英語実資<br>1300400<br>8ichard Hoddy<br>分回語料目 1<br>第3 講義主<br>4 第<br>中日語<br>1400900<br>山本 明志<br>差 遊洋課程<br>分回語料目 1<br>1400900<br>山本 明志<br>差 遊洋課程<br>分回語料目 1<br>道訳止称 1集4                                                                                                    | а<br>2<br>2 | 火曜日<br>4回設生194<br>120010<br>7日 ラ位子<br>茶研支期育<br>4日 ラ位子<br>茶研支期育科目<br>必倍2単位<br>前期<br>100100<br>室内 鶴仁<br>茶味教育科目<br>運内 鶴仁<br>業務の<br>資料の                                                                                                    | 学圣堤         | 水理日<br>現代社会と科学<br>1202200<br>目息 彩<br>を留学課習<br>一般教育科目<br>違訳 2単位<br>前期 前男 物理学基礎<br>1200800<br>目風 彩<br>を留学課習<br>一般教育科目<br>必修 2単位<br>前期                                                                                                    | <ul> <li>木曜日</li> <li>登録料</li> <li>1201400</li> <li>古荘 税減</li> <li>安賀学課程</li> <li>一般数学課程</li> <li>七次2単位</li> <li>前期</li> <li>医学び</li> <li>1500100</li> <li>室寺 第二課程</li> <li>1500100</li> <li>室寺 第二課程</li> <li>1500100</li> <li>室寺 第二課程</li> <li>1500100</li> <li>三十二十二十二十二十二十二十二十二十二十二十二十二十二十二十二十二十二十二十二</li></ul>                                                                                                    | 的理化学<br>日<br>Si编 I                            | 金曜日     二 計会     1100900     西 末43     天43     平成数育     水数有     水数有     水数有     水数有     水数有     水数有     水数有     水数有     水数有     水数有                                                                                                    | 学入門<br>曜科目<br>位<br>子曜月日<br>位                                              |          | ±₩8                |     |     |  |
| 特限             | 月2歳1     英語実習     英語実習     「三次語実習     「三次語者(150,400)     Richard Hodg)     桜田学課習     分照語料目 I     活动     地で、現在     市府     山本学現書     小照語料目 I     1400900     山本学現書     小照話料日 I     「1400900     山本学現書     小照話料日 I     「1400900     山本学現書     小原語時料日 I     「1500100     昭志 196子     敬徳 I     和府     公グ 1単位     常約                                                                                                    | а<br>а<br>Ф | 火曜日<br>毎期20010<br>7日 →位子<br>茶調学課題<br>7日 →位子<br>茶調学課題<br>4日 →位子<br>茶調学課題<br>100100<br>素寺 総合<br>業長<br>2日<br>2日<br>2日<br>2日<br>2日<br>2日<br>2日<br>2日<br>2日<br>2日<br>2日<br>2日<br>2日                                                                                                    | <b>手茶</b> 證 | <ul> <li>水田日</li> <li>現代社会と科学</li> <li>1202200</li> <li>日点 彩</li> <li>茶研学業報報</li> <li>新期</li> <li>物理学基礎</li> <li>1200500</li> <li>日点 彩</li> <li>茶研学課題</li> <li>一般乾賀科日</li> <li>公応2重位</li> <li>計算</li> <li>歴史学</li> <li>1100510</li> <li>田中 一様</li> <li>茶研学課題</li> <li>一般乾賀科日</li> <li>3次代 14日</li> <li>3次代 14日</li> <li>3次代 14日</li> <li>3次代 14日</li> </ul> | <ul> <li>木曜日</li> <li>大福田</li> <li>大福田</li> <li>大福田</li> <li>大福田</li> <li>大福田</li> <li>大福田</li> <li>大福田</li> <li>大福田</li> <li>大福田</li> <li>大福田</li> <li>大田</li> <li>大田<!--</td--><td>物理化学<br/>日<br/>開論I<br/>学<br/>T<br/>単位</td><td>金曜日<br/>王 社会<br/>1100900<br/>西 末均<br/>平規<br/>一般教育<br/>当初<br/>1201510<br/>川北 美術<br/>を研究<br/>一般教育<br/>101550<br/>川北 学校<br/>一般教育<br/>必要な<br/>101200<br/>常理学師<br/>一般教育<br/>必要<br/>の<br/>常理学師<br/>一般教育<br/>一般教育<br/>一般教育<br/>日本教育<br/>日本教育<br/>一般教育<br/>日本教育<br/>日本<br/>日本<br/>日本<br/>日本<br/>日本<br/>日本<br/>日本<br/>日本<br/>日本<br/>日本</td><td>学入門<br/>理科目<br/>位<br/>子理科目<br/>位<br/>人類学<br/>理科目<br/>位</td><td></td><td></td><td></td><td></td><td></td></li></ul> | 物理化学<br>日<br>開論I<br>学<br>T<br>単位              | 金曜日<br>王 社会<br>1100900<br>西 末均<br>平規<br>一般教育<br>当初<br>1201510<br>川北 美術<br>を研究<br>一般教育<br>101550<br>川北 学校<br>一般教育<br>必要な<br>101200<br>常理学師<br>一般教育<br>必要<br>の<br>常理学師<br>一般教育<br>一般教育<br>一般教育<br>日本教育<br>日本教育<br>一般教育<br>日本教育<br>日本<br>日本<br>日本<br>日本<br>日本<br>日本<br>日本<br>日本<br>日本<br>日本 | 学入門<br>理科目<br>位<br>子理科目<br>位<br>人類学<br>理科目<br>位                           |          |                    |     |     |  |
| 時限<br>特限<br>特限 | 月2歳1     「月2歳1     「英語実習     「読んかす (Hodg)     お店かす (Hodg)     な話:「読えるのの)     お店にかす (Hodg)     な法:「読えるの)     な法:「読えるの)     なが:「読む     おお     「ついの)     はたが:「読む     はの:「読む     なが:「読む     おお     「この)     いの:「読む     なが:「読む     なが:「読む      なが:「読む     なが:「 | a<br>a<br>2 | 火曜日<br>毎認生物4<br>1200110<br>〒田 ラ値子<br>基礎教育科目<br>必約2単位<br>有期<br>100100<br>雪寺 第結仁<br>基礎教育科目<br>通訳2単位<br>有期<br>【こ20700<br>吉莲 察婚<br>主般教育科目<br>必約2単位<br>有期<br>【1200700<br>吉莲 感知<br>素確教育科目<br>必約31単位<br>有期<br>「200700<br>吉莲 感知<br>素確教育科目<br>必約31単位<br>有期<br>「200700<br>吉莲 感知<br>素確<br>業務者<br>1200700<br>吉莲 感知<br>素<br>報教育科目<br>上記の700<br>吉莲 感知<br>考<br>期<br>日<br>第<br>第<br>第<br>第<br>第<br>第<br>第<br>第<br>第<br>第<br>第<br>第<br>第<br>第<br>第<br>第<br>第<br>第 | 萨葱碱         | <ul> <li>水(祖日)</li> <li>現代社会と科学</li> <li>1202200</li> <li>日点 形</li> <li>安然質等調査</li> <li>一般教育科目</li> <li>200500</li> <li>日点 形</li> <li>登場学課題</li> <li>一般教育科目</li> <li>公信:準位</li> <li>対別</li> <li>歴史学</li> <li>1100510</li> <li>田中 一帰</li> <li>研研科目</li> <li>選択(2単位</li> <li>対別</li> </ul>                                                                    | 木曜日     大曜日     乙は約     乙の一次の     乙の一次の     乙の一次の     乙の一次の     乙の一次の     乙の一次の     乙の一次の     乙の一次の     乙の一次の     乙の一次の     乙の一次の     乙の一次の     乙の一次の     乙の一次の     乙の一次の     乙の一次の     乙の一次の     乙の一次の     乙の一次の     乙の一次の     乙の一次の     乙の一次の     乙の一次の     乙の一次の     〇の一次の     〇の一次の     〇の一のの     〇の一のの     〇の一のののの     〇の一のののののののののの                                                                                                    | 約理化(学<br>日<br>3<br>5 Ⅰ b<br>1<br>1<br>1<br>単位 |                                                                                                    | 学入門<br>曜時日<br>子子<br>曜時日<br>位<br>八類学<br>曜日日<br>位<br>(科学入門)<br>曜日<br>昭<br>日 | (物理)     | ±₩8<br>            |     |     |  |

※一旦登録した科目を削除する場合は-ボタンをクリックしてください。

※以下のメッセージが表示されますので、OKをクリックすると一旦登録した科目が削除されます。

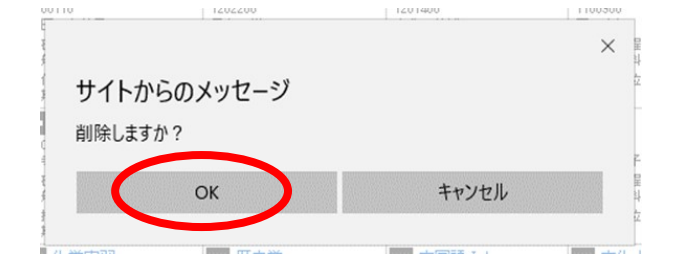

【備考】

※集中講義については予め登録されています。履修申請(時間割)画面の「集中講義入力」をクリックして 確認してください。特に、<u>看護学科の専門課程の実習等は「集中講義入力」で登録</u>していますので、確認し てください。

| ) 廢修申請(時間割) 【前期        |                                       |                                  |                                                     |                            |                         | 「資格<br>たん。 | 入力」        | につい           | ては、本                    | 学では | は該当              | しま    |
|------------------------|---------------------------------------|----------------------------------|-----------------------------------------------------|----------------------------|-------------------------|------------|------------|---------------|-------------------------|-----|------------------|-------|
| E                      | 履修時間割                                 | 集中講義                             | NJI I                                               | > 17 -                     | $\sim$                  |            |            |               |                         |     |                  |       |
| [中調                    | 議                                     |                                  | 講義追                                                 | 加からの登録                     | 録はできる                   | ません        | んの         |               |                         | C   | 副林               | 查状况参照 |
| どの時間                   | <b>≤tu</b><br>≵ 2/‡{ 1−2 1            | 併目を表示)                           | <u>ر</u> ، د:<br>                                   | 注息くにさい                     | 0                       |            |            | J             |                         |     |                  |       |
| 2<br>2<br>3<br>1<br>日本 | ◆加<br>枚 2件(1-2<br>講務コード               | 件目を表示 )<br>講義名称                  |                                                     | 注息く に さい                   | • 講義関議時期                | 校地         | 講義区分       | 代表教員          | 科目分類                    | 教室名 | 必選別              | 単位数   |
|                        | 400     2件(1-2)     講務コード     1501400 | <b>件目を表示)</b><br>講義名称<br>早期(4教学習 | <ul> <li>ビ、 こ</li> <li>講教記録</li> <li>医学科</li> </ul> | 注息ください<br>関連学則料目<br>早期体験学習 | ●<br>■<br>構築開調時時期<br>前期 | 校地         | 講義区分<br>実習 | 代表教員<br>室寺 義仁 | 科目分類<br>基礎学課程<br>総合生命科学 | 教室名 | <u>心選別</u><br>必修 | 単位数   |

登録に進む

※「成績状況参照」をクリックすると、昨年度までの履修状況が確認できます。

また、新年度のオリエンテーション時に配付される成績通知書により成績状況を確認してください。

|        | 54 18 44 18 70 D                                                                                                    | THE PARTY OF THE PARTY OF THE P | 11 15 at 23 a                                                                                     |                                                                  | 10/241 0/2                                                               | 171 |
|--------|----------------------------------------------------------------------------------------------------|----------------------------------------------------------------------------------------------------|---------------------------------------------------------------------------------------------------|------------------------------------------------------------------|--------------------------------------------------------------------------|-----|
| 3時限    | ■ 1722年東省<br>1200600<br>日息、彩<br>茶成学課程<br>一般教育科目<br>必応 1単位<br>注期                                                                    | → 生物学 美智<br>1200500<br>平田 多佳子<br>差诺学課程<br>一般数算料目<br>必応1単位<br>後期                                                                                                    | ● 一 一 一 一 一 一 一 一 一 一 一 190500<br>Richard Hodge<br>若愛学生課題<br>分類語話4日 1<br>第6 3課稿室<br>止応 1単位<br>注版目 | ti<br>I                                                          |                                                                          |     |
| 4時限    | 物理学実習<br>1200000<br>目息、裕<br>茶切学課程<br>一般教育科目<br>出信 1単位<br>注刷                                                                        | ■ 生物学実習<br>1200500<br>平田 多様子<br>基礎学課程<br>一般教育科目<br>出席1単位<br>後期                                                                                                    | 日本語表現法・アカデミックライ<br>ティング<br>100210<br>品田 →平<br>希望学課程<br>- 般戦管料日<br>熟・課報室<br>心影 (準位<br>注例)          | 中国語目 b<br>1401200<br>約日 約等<br>基礎学課程<br>外国語科目 I<br>選択必须 1単位<br>後期 | ■ 医学特論・医学・生命科学入<br>門<br>150040<br>松浦 博<br>希望学課程<br>総合生命科学<br>北市 単位<br>注册 | D   |
| 5時限    | <ul> <li>全人的医療体験学習</li> <li>1</li> <li>103110</li> <li>松村 一払</li> <li>茶前学課程</li> <li>一般教育科目</li> <li>選択 2単位</li> <li>選邦</li> </ul> | 0                                                                                                    | 0                                                                                                 | D                                                                | 0                                                                        | D   |
| 6時限    | 0                                                                                                    | 0                                                                                                    | •                                                                                                 |                                                                  | 0                                                                        |     |
| 7 8458 | •                                                                                                    | 0                                                                                                    | •                                                                                                 | •                                                                | •                                                                        |     |

③ 科目の選択終了後は、画面下部にある「登録に進む」ボタンをクリックする。

※以下のメッセージが表示されますので、OK をクリックしてください。

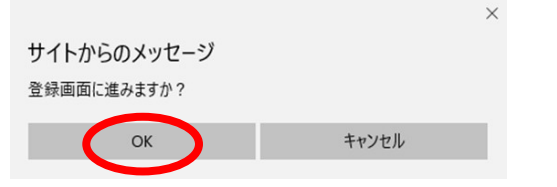

※すると、次のような履修申請確認画面が表示されます。

④ 履修申請確認画面で履修する科目を確認した後、画面上下部にある登録ボタンをクリックする。

| )履修中。        | 青確認                                                                      |                                                                |                                                               |                                                                   |                                                                     |     |
|--------------|--------------------------------------------------------------------------|----------------------------------------------------------------|---------------------------------------------------------------|-------------------------------------------------------------------|---------------------------------------------------------------------|-----|
| また音録から<br>登録 | 記していません。 登                                                               | 緑ボタンを押すと履修                                                     | 申請が完了します。                                                     |                                                                   |                                                                     |     |
| 前期           |                                                                          |                                                                |                                                               |                                                                   |                                                                     |     |
|              | 月曜日                                                                      | 火曜日                                                            | 水曜日                                                           | 木曜日                                                               | 金曜日                                                                 | 土曜日 |
| 1時限          |                                                                          | 経験生物学基礎<br>1200110<br>平田 多位子<br>基礎学課程<br>一般教育科目<br>必伤2単位<br>約期 | 現代社会と科学<br>1202200<br>目息 彩<br>茶研学課程<br>一般教育科目<br>選択 2価位<br>前期 | 基礎物理化学<br>1201400<br>古在 範述<br>被增学課程<br>一般教育科目<br>必愿 2单位<br>約期     |                                                                     |     |
| 2時限          | 中国語 I a<br>1400900<br>山本 明志<br>茶祝学課報<br>外国語44日 I<br>選択北你 1単位<br>有期       | 哲学入門<br>1100100<br>室寺 職仁<br>茶祝学課程<br>一般教育科目<br>道訳 2単位<br>約期    | 物理学基礎<br>1200900<br>日良 裕<br>茶祝学課程<br>一般教育科目<br>必応 2単位<br>前期   | 医学概論 1<br>1500100<br>素寺 発仁<br>を数字課程<br>記合生命科学<br>此序 2単位<br>対期     | <u>高学折</u><br>1201510<br>川北: 妻子<br>塔田学課程<br>一般教育科目<br>必応 2単位<br>前期  |     |
| 3時限          | 英語 I<br>1300100<br>相示 F8子<br>茶店学課程<br>外国IE41日 I<br>第3課務室<br>必応 1筆位<br>前期 | 化学実習<br>1200700<br>古荘 醸地<br>基礎学課程<br>一般数算料目<br>必停1単位<br>前期     | 歴史学<br>1100510<br>田中 一様<br>茶店学課程<br>一般数官科目<br>違訳 2曲位<br>前期    | 中国語 I b<br>1401000<br>前田 尚希<br>基礎学課程<br>外国語科日 I<br>選択必称 1単位<br>前期 | 文化人類学<br>1101200<br>東重 男<br>基礎学課程<br>一般軟質料目<br>8課務室<br>必応 2単位<br>前期 |     |
|              | 情報科学                                                                     | 化学実習                                                           |                                                               |                                                                   | 自然科学入門(物理)                                                          |     |

(中略)

#### 集中講義

| 講義コード   | 講義名称     | 國際副國 | 関連学則科目   | 講義問題時時期 | 校地 | 講義区分 | 代表教員  | 科目分類            | 教室名 | 必遭別 | 単位数 |
|---------|----------|------|----------|---------|----|------|-------|-----------------|-----|-----|-----|
| 1501400 | 早期体験学習   | 医学科  | 早期体験学習   | 前期      |    | 実習   | 室寺 義仁 | 基礎学課程<br>総合生命科学 |     | 必律  | 1   |
| 1501500 | 附属病院体験実習 | 医学科  | 附属病院体験実習 | 後期      |    | 実習   | 松浦 博  | 基礎学課程<br>総合生命科学 |     | 必律  | 1   |

UPT

| > | 資格 |                                         |
|---|----|-----------------------------------------|
|   |    |                                         |
|   |    |                                         |
|   |    |                                         |
|   |    |                                         |
|   |    |                                         |
|   |    |                                         |
|   |    | 「「「「「」」」「「」」」」「「」」」」」「「」」」」」」」「「」」」」」」」 |
|   |    | 復修村日の送扒で友史りる場口は、 大                      |
|   |    | るホタンをクリックし、履修甲請画面                       |
|   |    | に戻って登録をやり直してください。                       |

※以下のメッセージが表示されれば、履修登録の操作は終了です。

履修登録期間内であれば、自由にログインし、履修申請内容の変更・確認ができます。

| ○ 履修申請(時間割)登録完了                                             |  |
|-------------------------------------------------------------|--|
| 履修登録が完了しました。                                                |  |
| OK                                                          |  |
|                                                             |  |
| 履修申請完了画面が表示されないと、履修登録は完了しません!<br>例年、履修登録漏れが見られますので、ご注意ください。 |  |

## 2) 学外から学生用Webサービスにアクセスする場合

【1】

大学ホームページの「在学生の方へ」をクリックし、「VPN サービス」を開く。

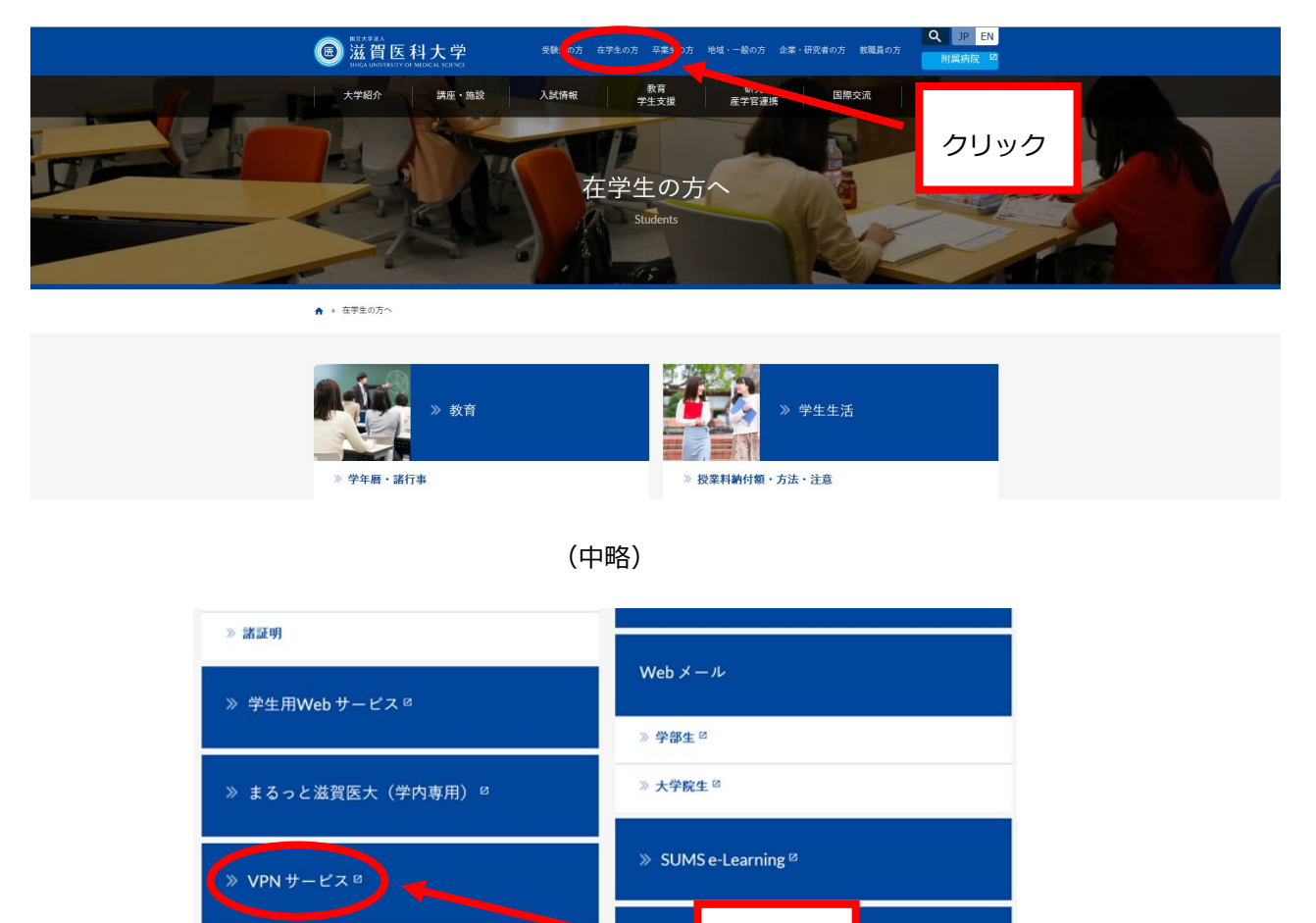

【2】

» 学生相談

「VPN サービス」へは、Web メールのアカウント及びパスワードを使用しログインする。

クリック

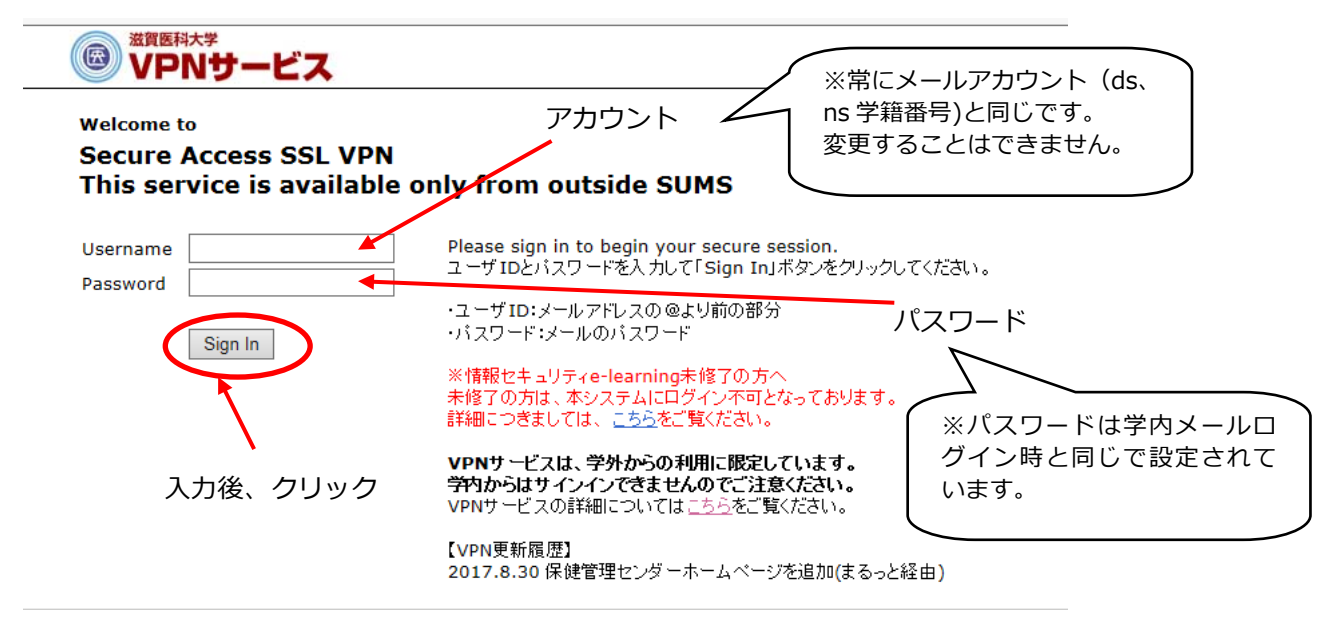

※「セキュリティの警告」ダイアログが表示された場合は、「はい」と「OK」をクリックしてください。 ※WebVPN サービスを利用しますので、利用方法については、「WebVPN サービスの利用方法」を参照 してください。

### 【3】

「学生用 Web サービス」をクリックする。

|   | ***<br>Nサービス                                                                  | <b>介</b><br>ホーム | רעוד.<br>יכעיד |
|---|-------------------------------------------------------------------------------|-----------------|----------------|
|   | Welcome to the Secure Access SSL VPN, ironman.                                |                 |                |
|   | Web ブックマーク                                                                    | 8= + -          | -              |
|   | ✓ Virus Scan<br>ウィルス懇妹シフトのダウンロード                                              | þ               |                |
|   | <b>E SUMS Library</b><br>オンラインジャーナル                                           | Ð               |                |
|   | <mark>ia su<del>Mo</del> e teersion (WebClass)</mark><br>eラーニング               | Ð               |                |
| ( | ■ <u>学生用WEBサービス</u><br>学生用 <del>軟務情報</del>                                    | Ę.              |                |
|   | ■ <u>教員用WEBサービス</u><br>軟晶用軟務防衛                                                | (C)             |                |
|   | 日登BP日本後索サービス<br>日経BP社が現行する約40歳(日経メディカル、日経パンコンギ)のバックナンバー記事をオンライン上で株赤・開覧できるサービス | Ē.              |                |

※「SUMS WebVPN Service」が表示されますので、「4 Student」をクリックしてください。

## 【4】

「学生用 Web サービス」へは、Web メールのアカウント及びパスワードを使用しログ インする。

※以降は、学内から学生用 Web サービスにログインする場合と同じです(上記1)の【3】へ続く)。

|                |                         | ※常にメールアカウント(ds、<br>ns 学籍番号)と同じです。                       |
|----------------|-------------------------|---------------------------------------------------------|
| 学生用WEBサービスログイン | ユーザー1D<br>パスワード<br>ログイン | 変更することはできません。<br>※パスワードは学内メールロ<br>グイン時と同じで設定されて<br>います。 |